| V       Autor But But But But But But But But But But                                                                                                    | تحويل المستند.<br>بعد فتح ملف بتنسيق قديم مثلا 0ffice 2003 ، انقر (( ملف )) file ثم فتح زر المعلومات .<br><ul> <li>✓ انقر (( تحويل )) convert .</li> <li>✓ يظهر مربع حوار تأكيد عملية التحويل . اذا اردت ان يقوم 2010 office بتحويل الملفات تلقائيا" في المستقبل ، قم بتفعيل الخيار (( عدم السؤال مرة اخرى عن تحويل المستندات ))(( about converting documents .)</li> <li>✓ انقر (( موافق)) ok .</li> </ul> |                                                    |                 |                                 |                     |  |  |  |  |  |  |  |
|----------------------------------------------------------------------------------------------------|----------------------------------------------------------------------------------------------------|----------------------------------------------------|-----------------|---------------------------------|---------------------|--|--|--|--|--|--|--|
| Print       Print       Print       Print         © Grase       Print       Operation Senter       Print         New       Print       Print       Print         Senter       Print       Print       Print         Senter       Print       Print       Print         Senter       Print       Print       Print         Senter       Print       Print       Print         Senter       Print       Print       Print         Senter       Print       Print       Print         Senter       Print       Print       Print         Senter       Print       Print       Print         Senter       Print       Print       Print         Print       Print       Print       Print         Print       Print       Print       Print         Print       Print       Print       Print         Print       Print       Print       Print         Print       Print       Print       Print         Print       Print       Print       Print         Print       Print       Print       Print         Print       Print                                                                                                    |                                                                                                    | ة في نفس العان الطراعة)                            | الطراعة موجود   | الطباعة والطباعة ( المعاينه قيا | معاينة قبل          |  |  |  |  |  |  |  |
| Decide the set of the set of the                                                                                                    |                                                                                                    |                                                    |                 |                                 |                     |  |  |  |  |  |  |  |
| Save   Save As   Sove As   Cose   Info   Printer   Sove As Send   Help   Options   Statigs   Portation   Image Setup     Page: Setup   Image Setup   Portation   Image Setup     Page Setup     Page Setup     Page Setup                                                                                                    | File Home I                                                                                                    | Insert Page Layout Formulas Data Review View       | Book1 - Microso | ft Excel                        |                     |  |  |  |  |  |  |  |
| Size & As   Image: Contrait Concentration   New   Print   Size & As end   Help   Image: Contrait Content States   Page: Image: Imag                                                                                                    | 🛃 Save                                                                                                    | Print                                              | r               |                                 |                     |  |  |  |  |  |  |  |
| Ind   Ind   Recent   New   Print   Recent   New   Print   Save & Send   Help   I Options   I options   I opt                                                                                                    | 🔜 Save As                                                                                                    | Copies: 1 🗘                                        |                 |                                 |                     |  |  |  |  |  |  |  |
| Info<br>Recent<br>New<br>Print<br>Save & Send<br>Help<br>Ports<br>Portation Setting<br>Portation Setting<br>Portation Setting<br>Portation Setting<br>Portation Setting<br>Portation Setting<br>Portation Setting<br>Portation Collected<br>1.23 1.23 1.23 1.23<br>Portation Collected<br>1.23 1.23 1.23 1.23<br>Portation Collected<br>Portation Collected<br>Portation Col | Close                                                                                                    | Print                                              |                 |                                 |                     |  |  |  |  |  |  |  |
| Recent   New     Print     Save & Send   Help   Options   Options   Options   Dottat Orientation   Options   Dottat Orientation   Image Setup           New     Print     Save & Send   Help   Options   Image Setup     Image Setup     Normal Margins   Left: 178 cm   Image Setup     Page Setup                                                                                                    | Info                                                                                                    | Printer                                            |                 |                                 |                     |  |  |  |  |  |  |  |
| New     Print     Save & Send     Help   Options   Options   Image: Image: Imag                                                                                                    | Recent                                                                                                    | Send To OneNote 2010                               |                 |                                 | =                   |  |  |  |  |  |  |  |
| Print   Save & Send   Help   Options   Satist     Options   Image: Image: Ima                                                                                                    | New                                                                                                    | Printer Properties                                 |                 |                                 |                     |  |  |  |  |  |  |  |
| Save & Send<br>Help<br>Pages: to to<br>IL23 1.23 1.23<br>Portrait Orientation<br>Portrait Orientation<br>Portrait Orientation<br>Portrait Orientation<br>Portrait Orientation<br>Portrait Orientation<br>Portrait Orientation<br>Portrait Orientation<br>Portrait Orientation<br>Page Setup<br>Page Setup                                                                                                    | Print                                                                                                    | Settings                                           |                 |                                 |                     |  |  |  |  |  |  |  |
| Help   Image: Image: I                                                                                                    | Save & Send                                                                                                    | Only print the active sheets                       |                 |                                 |                     |  |  |  |  |  |  |  |
| ○ Options   Image: State     Portrait Orientation     A4   21 cm x 29.7 cm     Image: Normal Margins   Image: Let 1.78 cm     No Scaling   Image: No Scaling     Page Setup                                                                                                    | Help                                                                                                    | Pages: Collated                                    |                 |                                 |                     |  |  |  |  |  |  |  |
| Exit     Portrait Orientation     A4   1 cm x 29.7 cm     Image: Non Scaling   Image: Non Scaling   Image: Non Scaling   Image: Non Scaling     Page Setup                                                                                                    | Dptions                                                                                                    | 1,2,3 1,2,3 1,2,3                                  |                 |                                 |                     |  |  |  |  |  |  |  |
| At 21 cm x 29.7 cm                                                                                                    | 🔀 Exit                                                                                                    | Portrait Orientation 👻                             |                 |                                 |                     |  |  |  |  |  |  |  |
| Normal Margins         Left: 1.78 cm         No Scaling         1000 Print sheets at their actual size         Page Setup                                                                                                    |                                                                                                    | A4 21 cm x 29.7 cm                                 |                 |                                 |                     |  |  |  |  |  |  |  |
| No Scaling     No Scaling     Print sheets at their actual size     Page Setup                                                                                                    |                                                                                                    | Normal Margins                                     |                 |                                 |                     |  |  |  |  |  |  |  |
| Pint sheets at their actual size Page Setup                                                                                                    |                                                                                                    | No Scaling                                         |                 |                                 |                     |  |  |  |  |  |  |  |
|                                                                                                    |                                                                                                    | [100] Print sheets at their actual size Page Setup |                 |                                 |                     |  |  |  |  |  |  |  |
|                                                                                                    |                                                                                                    |                                                    |                 |                                 |                     |  |  |  |  |  |  |  |
|                                                                                                    |                                                                                                    |                                                    |                 |                                 |                     |  |  |  |  |  |  |  |
|                                                                                                    |                                                                                                    |                                                    |                 |                                 |                     |  |  |  |  |  |  |  |
|                                                                                                    |                                                                                                    |                                                    |                 | E                               | N 🔺 👫 📭 🕅 🗤 08:09 p |  |  |  |  |  |  |  |
|                                                                                                    |                                                                                                    |                                                    |                 |                                 | Y+12/-9/12          |  |  |  |  |  |  |  |

عند طباعة ورقة عمل ، يكون اهم جزء في هذه العملية هو انتقاء الاعدادات بشكل مناسب ، والا فستجد انك تضيع الورق والوقت فقط ليمكنك تجنب النتائج غير المرجوة ، وذلك عن طريق تعيين منطقة الطباعة واستعر اض ورقة العمل باستخدام المعاينه قبل الطباعة للمنتقد .

✓ من خلال لوحة المفاتيح ((ctrl+p)) او ((ctrl+f2)).

حفظ وارسال المستند save and send

الجامعة المستنصرية /كلية التربية الاساسية/ قسم علوم الحاسبات / اعدادم. رئيس مبرمجين جنان محي حمدان / اشراف د. سهى حسين

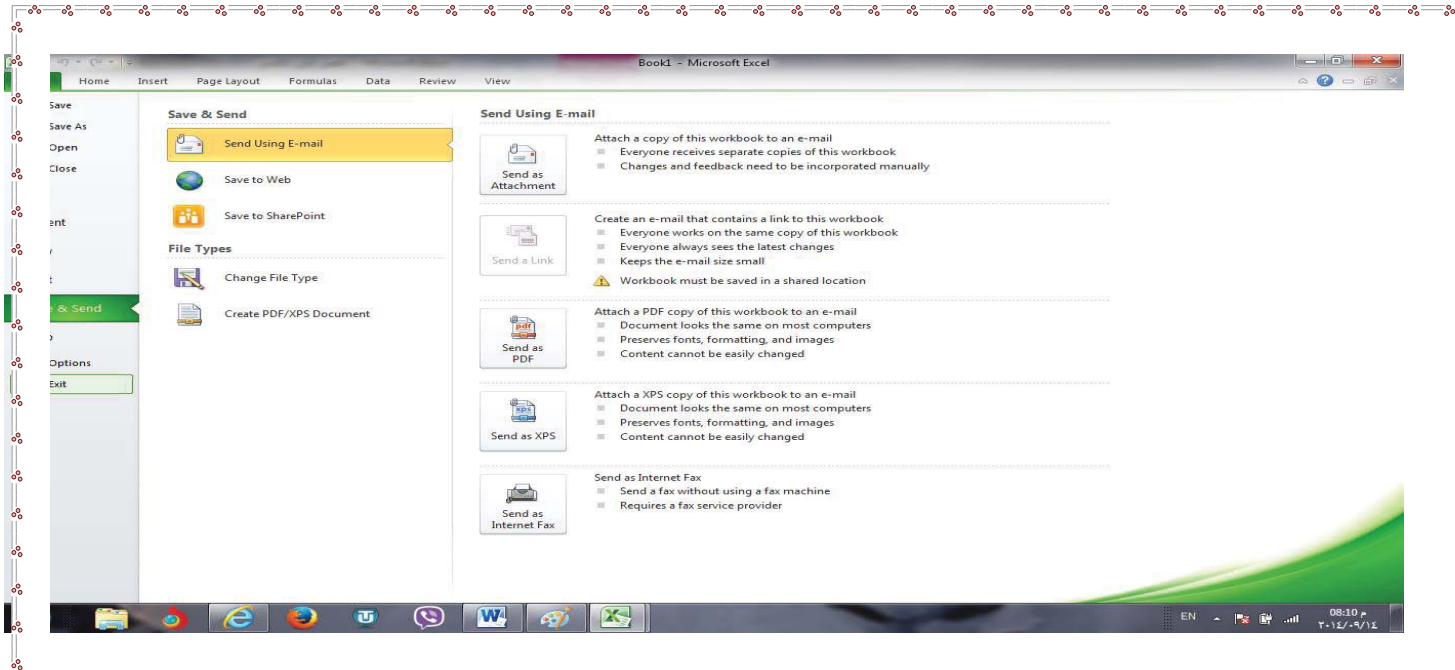

| Save    | Recent | Documents                                                                                                    |        |     | Recent     | Places                                                                                                    |            |
|---------|--------|----------------------------------------------------------------------------------------------------|--------|-----|------------|----------------------------------------------------------------------------------------------------|------------|
| Save As | (WI)   | T-12                                                                                                    |        | -   | 2          | Documents                                                                                                    |            |
| Open    |        | My Documents                                                                                                    | -      |     |            | C:\Users\kadori\Documents                                                                                                   | (1777)<br> |
| Close   | W -    | النسخة المعدنة ٢٠٠٣ الكسل<br>Desktop                                                                                                    | - (pa) |     | 0.01       | C:\Users\kadori\Desktop                                                                                                    | -100       |
| 97.<br> | W      | القصل الآول الآكسل<br>My Documents                                                                                                    | -624   |     | 2          | G:<br>G:                                                                                                    | - 1-1      |
| ent     |        | القصل الأول الأكسل التسخة ٢٠-٧<br>My Documents                                                                                                    | -104   |     | 2          | h<br>h                                                                                                    | -9-4       |
|         | (W)    | کورد• (۲۰ کرور<br>ا                                                                                                    | -pag   | -   | <b>e</b> . | DocLib9<br>http://faculty.ksu.edu.sa/amaleldowa/DocLib9                                                                     | -0-4       |
|         | W      | من ٢٠ اسللة اعتجان السعي للمرحاة الأولى                                                                                                    | ्राज   |     | e.         | 441<br>http://faculty.ksu.edu.sa/74637/441                                                                                  | -Dat       |
| & Send  | W      | الأول تهالي                                                                                                    | -jan   |     |            | لدوة التربية ومستقبل التعليم في المملكة ٣٠٠٣<br>http://faculty.jsu.edu.sa/aliat/Research Library//faculty.jsu.edu.sa/aliat/ | -pai       |
|         | W      | فنية صباحي الاسم                                                                                                    | -644   |     | 3          | موري<br>Cillsersikadori\Desktoi\                                                                                            | -pu        |
| Options | (W)    | iny bocuments<br>۲۰ انترجمة انتشار<br>۱۹۰۰ انترجمه انتشار                                                                                                    | -804   |     |            |                                                                                                    |            |
|         | W      | s tait of the second second se | - pag  |     |            |                                                                                                    |            |
|         | W      | الأول تهالي<br>Gi                                                                                                    | -Bad   |     |            |                                                                                                    |            |
|         | W      | استنة امتحان الحاسبات لدرجات السعى المرحلة الأولى<br>My Documents                                                                                                    | -1244  |     |            |                                                                                                    |            |
|         | W      | استئة الواجب البيتي للمرحلة الأولى القسم الغلبية صباحي<br>My Documents                                                                                                    | -Deal  |     |            |                                                                                                    |            |
|         | W      | الاستنة النهائية تتمرحنة الرابعة جواب<br>Desktop                                                                                                    | -Del   |     |            |                                                                                                    |            |
|         | W      | الاستنة النهائية تتعرجلة الرابعة<br>Destrop                                                                                                    | -504   | (W) |            |                                                                                                    |            |

اغلاق الملف :- تم شرحه في الفصل الاول (طرق اغلاق الملف).
انهاء :- تم شرحه في الفصل الاول (طرق اغلاق البرنامج).

الجامعة المستنصرية /كلية التربية الاساسية/ قسم علوم الحاسبات / اعدادم. رئيس مبرمجين جنان محي حمدان / اشراف د. سهى حسين